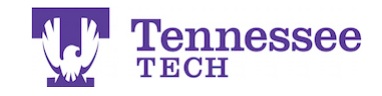

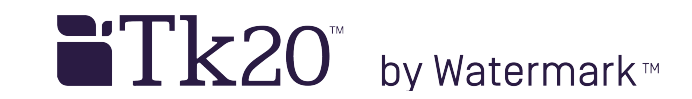

## Changing an Assignment's Due Date -For a Class-

| Tk20{          |     |               |                          |                         |
|----------------|-----|---------------|--------------------------|-------------------------|
|                |     | Courses > Cou | ursework > Assignments   |                         |
| HOME           | >   |               |                          |                         |
| REPORTS        |     | ASSIGNME      | NTS                      |                         |
| ADVISEMENT     | >   | Edit Due Date |                          |                         |
| ARTIFACTS      | >   |               |                          |                         |
| COURSES        | ~   |               | Title $\bigtriangledown$ | Type $\bigtriangledown$ |
| COURSES        | >   |               | TEST Video Assignment    | Video                   |
| COURSEWORK     | ~   |               | TEST URL Assignment      | Assignment              |
| Assignments    | ~ < |               | TEST Video Assignment 2  | Video                   |
| Folders        |     | ,             |                          | 1000                    |
| Projects       | >   |               | Test Assignment 2        | Assignment              |
| Course Binders | >   |               | Test Assignment 1        | Assignment              |
| Observations   | >   |               |                          |                         |
|                |     |               |                          |                         |

- 1. Click on Courses in the side menu.
- 2. Click Coursework.
- 3. Check the box next to the assignment.
- 4. Click the Edit Due Date button.

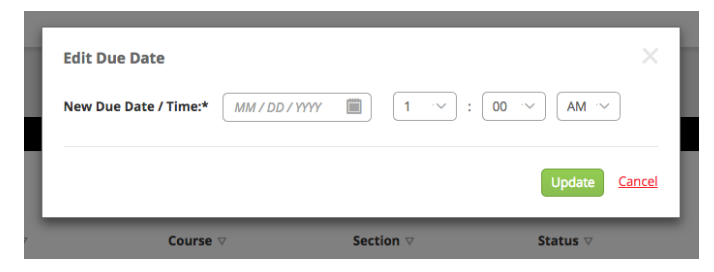

- 5. Enter a new Due Date and Time.
- 6. Click Update.

## NOTES:

- The method modifies an assignment's due date for all students in a course.
- Use this method:
  - If you need to **grant an extension** for a class.
  - To **re-open the assignment** for submissions for all students.
- You may also enter the original date and time or only modify the time if needed.